## 資料の検索方法(蔵書検索サイト編)

① 聖三木図書館 蔵書検索サイト(<u>https://seimiki.opac.jp/opac/Top</u>)を開き、「資料検索」を 選択します。

(「資料を探す」からキーワードを入力しても、検索結果は変わりません)

| ホーム 新着資料 資料検索 雑誌タイトル索引 雑誌・新聞目録 プックリスト                                                                                                    | 키 | いうち            | Ĭ—                                         | 11                                             | 聖三木                                     | 図書館                        | 馆HP      |          |
|----------------------------------------------------------------------------------------------------|---|----------------|--------------------------------------------|------------------------------------------------|-----------------------------------------|----------------------------|----------|----------|
|                                                                                                    |   |                |                                            |                                                | 3                                       | すべての                       | の機能な     | を見る      |
| 資料を探す                                                                                                    | * |                | «                                          | 2020年6月 »                                      |                                         |                            |          | *        |
|                                                                                                    |   | Ħ              | 月                                          | 火                                              | 水                                       | 木                          | 金        | ±        |
| すべて ∨ キーワートを入力<br>使衆                                                                                                    |   |                | 1                                          | 2                                              | 3                                       | 4                          | 5        | 6        |
| 詳しく探す》                                                                                                    |   | 7              | 8                                          | 9                                              | 10                                      | 11                         | 12       | 13       |
|                                                                                                    |   |                |                                            |                                                |                                         |                            |          |          |
|                                                                                                    | ר | 14             | 15                                         | 16                                             | 17                                      | 18                         | 19       | 20       |
| 【聖三木図書館は開館に向けて準備中です】新型コロナ感染症予防対策が整いしだい、段階的にサービスを再開<br>します。開館後は、第一段階として返却、予約による貸出のみ受け付ける予定です。(当面の間は書架、閲覧席                                                                                                    |   | 14<br>21       | 15<br>22                                   | 16<br>23                                       | 17<br>24                                | 18<br>25                   | 19<br>26 | 20<br>27 |
| 【聖三木図書館は開館に向けて準備中です】新型コロナ感染症予防対策が整いしだい、段階的にサービスを再開<br>します。開館後は、第一段階として返却、予約による貸出のみ受け付ける予定です。(当面の間は書架、閲覧席<br>の利用はできませんのでご了承ください)<br>今後の予定についてはホームページにてお知らせいたします。ご不便をおかけしますが、ご理解、ご協力をお願                                                                                                    |   | 14<br>21<br>28 | 15<br>22<br>29                             | 16<br>23<br>30                                 | 17<br>24                                | 18<br>25                   | 19<br>26 | 20<br>27 |
| 【聖三木図書館は開館に向けて準備中です】新型コロナ感染症予防対策が整いしだい、段階的にサービスを再開<br>します。開館後は、第一段階として返却、予約による貸出のみ受け付ける予定です。(当面の間は書架、閲覧席<br>の利用はできませんのでご了承ください)<br>今後の予定についてはホームページにてお知らせいたします。ご不便をおかけしますが、ご理解、ご協力をお願<br>いいたします。                                                                                                    |   | 14<br>21<br>28 | 15<br>22<br>29<br>11:                      | 16<br>23<br>30                                 | 17<br>24<br>8:00                        | 18<br>25<br>開館             | 19<br>26 | 20<br>27 |
| 【聖三木図書館は開館に向けて準備中です】新型コロナ感染症予防対策が整いしだい、段階的にサービスを再開<br>します。開館後は、第一段階として返却、予約による貸出のみ受け付ける予定です。(当面の間は書架、閲覧席<br>の利用はできませんのでご了承ください)<br>今後の予定についてはホームページにてお知らせいたします。ご不便をおかけしますが、ご理解、ご協力をお願<br>いいたします。<br>【開館日】<br>目曜日~11:00~18:00 / 日曜日 10:00~17:00                                                                                                    |   | 14<br>21<br>28 | 15<br>22<br>29<br>11:0<br>10:0             | 16<br>23<br>30<br>00~1<br>00~1                 | 17<br>24<br>18:00<br>17:00<br>(予定       | 18<br>25<br>開館<br>開館       | 19<br>26 | 20       |
| 【聖三木図書館は開館に向けて準備中です】新型コロナ感染症予防対策が整いしだい、段階的にサービスを再開<br>します。開館後は、第一段階として返却、予約による貸出のみ受け付ける予定です。(当面の間は書架、閲覧席<br>の利用はできませんのでご了承ください)<br>今後の予定についてはホームページにてお知らせいたします。ご不便をおかけしますが、ご理解、ご協力をお願<br>いいたします。<br>【開館日】<br>月曜日~土曜日 11:00~18:00 / 日曜日 10:00~17:00                                                                                                    |   | 14<br>21<br>28 | 15<br>22<br>29<br>11:0<br>10:0<br>臨時<br>休館 | 16<br>23<br>30<br>00~1<br>00~1<br>次休館<br>日     | 17<br>24<br>8:00<br>7:00<br>(予定         | 18<br>25<br>開館<br>開館       | 19<br>26 | 20       |
| 【聖三木図書館は開館に向けて準備中です】新型コロナ感染症予防対策が整いしだい、段階的にサービスを再開<br>します。開館後は、第一段階として返却、予約による貸出のみ受け付ける予定です。(当面の間は書架、閲覧席<br>の利用はできませんのでご了承ください)<br>今後の予定についてはホームページにてお知らせいたします。ご不便をおかけしますが、ご理解、ご協力をお願<br>いいたします。<br>【開館日】<br>月曜日~土曜日 11:00~18:00 / 日曜日 10:00~17:00<br>【休館日】<br>毎週木曜日、国民の祝日、毎月末日(末日が休館日の場合はその前日)<br>年末年始、夏期休館、特別整理期間ほか(カレンダー・ホームページ等でお知らせします)                        |   | 14<br>21<br>28 | 15<br>22<br>29<br>11:0<br>10:0<br>臨時<br>休館 | 16<br>23<br>30<br>00~1<br>00~1<br>休館           | 17<br>24<br>8:00<br>7:00<br>(予定<br>詳し(  | 18<br>25<br>開館<br>開館<br>:) | 19<br>26 | 2(<br>27 |
| 【聖三木図書館は開館に向けて準備中です】新型コロナ感染症予防対策が整いしだい、段階的にサービスを再開<br>します。開館後は、第一段階として返却、予約による貧出のみ受け付ける予定です。(当面の間は書架、閲覧席<br>の利用はできませんのでご了承ください)<br>今後の予定についてはホームページにてお知らせいたします。ご不便をおかけしますが、ご理解、ご協力をお願<br>いいたします。<br>【開館日】<br>月曜日~土曜日 11:00~18:00 / 日曜日 10:00~17:00<br>【休館日】<br>毎週木曜日、国民の祝日、毎月末日(末日が休館日の場合はその前日)<br>年末年始、夏期休館、特別整理期間ほか(カレンダー・ホームページ等でお知らせします)<br>☆☆ 聖三木図書館OPACの機能 ☆☆ |   | 14<br>21<br>28 | 15<br>22<br>29<br>11:0<br>10:1<br>臨時<br>休館 | 16<br>23<br>30<br>00~1<br>00~1<br>℃<br>休館<br>日 | 17<br>24<br>8:00<br>17:00<br>(予定<br>詳しい | 18<br>25<br>開館<br>開館<br>:) | 19<br>26 | 20<br>27 |

② 検索条件(キーワードやタイトル、著者名など)を入力し、検索ボタンをクリック。
検索のコツ:キーワードごとに余白(スペース)を入れる→例「フランシスコ 回勅」

検索ワードをひらがなで入れる→例 「いえす そんざい」

| <u>ホーム</u> | 新着資料   | 資料検索  | 雑誌タイトル索引 | 雑誌・新聞目録       | ブックリスト    | カレンダー  | 聖三木図書館HP        |
|------------|--------|-------|----------|---------------|-----------|--------|-----------------|
|            |        |       | _        |               |           |        | すべての機能を見る»      |
|            | 去      |       |          |               |           |        |                 |
| ~ 貝科快等     | 轮      |       |          |               |           |        |                 |
|            |        |       |          |               |           |        |                 |
| フリーワード     | フランシスコ |       |          |               | すべて ~ を含む | $\sim$ | 資料区分            |
| 書名・叢書名     |        |       |          |               | すべて ∨ を含む | $\sim$ | ☑ 図書            |
| 著者名        |        |       |          |               | すべて ∨ を含む | $\sim$ | 🖂 逐次刊行物         |
| 出版社        |        |       |          |               | すべて ∨ を含む | ~      | ☑ 製本雑誌          |
| ISBN/ISSN  |        |       | (半角文字)   |               |           |        | すべて解除           |
| 出版年        |        | 年~    | 年        |               |           |        |                 |
| 分類コード1     |        | <br>~ | ~        | $\sim$        |           |        |                 |
|            |        |       | L        |               |           |        |                 |
|            |        |       |          | 全市            |           |        |                 |
|            |        |       |          | <del>灰糸</del> | •         |        | <u>条件をクリアする</u> |
|            |        |       |          |               |           |        |                 |

③検索結果一覧が表示されます。

ここでは現在の貸出状況と予約状況を確認することができます。

(すでに貸出中または予約されている資料の貸出を希望される場合、申し込み順の貸出といた します。)

|   | ▶ 検索約                                                                                                    | 吉果                                                         |                                 |                        |
|---|----------------------------------------------------------------------------------------------------|------------------------------------------------------------|---------------------------------|------------------------|
| • | 検索条件を表示                                                                                                    | <b>113</b>                                                 |                                 |                        |
|   | 図書<br>(332 件                                                                                                    | 逐次刊行物<br>) (1 件)                                           |                                 |                        |
|   |                                                                                                    |                                                            | 並べ替える: 最初の並び順 > 表示切             | 替: 📃 👥 1ページあたり: 15 🗸   |
|   |                                                                                                    | 1 2 3 4                                                    | 5 6 7 8 9 10 »                  |                        |
|   |                                                                                                    | 書名,巻次,叢書名                                                  |                                 |                        |
|   |                                                                                                    | 分類記号1著者記号補助記号責任表示                                          | 出版者                             | 版表示 出版… 所蔵区分 ISBN1     |
| 1 | 1999年<br>11日 - 11日<br>2010日<br>2010<br>2010 | いのちの巡礼者 教皇フランシスコの祈り<br>198.2 Fr a ちかち<br>2冊のうち1冊が賞出中       | 亜紀書房                            | 202… 10(所蔵中)97847505…  |
| 2 | すべてのいのちを<br>中方ため<br>用きかいのもの間的                                                                                                    | すべてのいのちを守るため 教皇フランシスコ<br>198.2 Fr a 教皇フラン・述<br>3冊のうち1冊が貸出中 | 〕訪日講話集<br>; カトリック中央… カトリック中央協議会 | 202… 10(所蔵中) 97848775… |
| 3 |                                                                                                    | 教皇フランシスコの「いのちの言葉」<br>198.2 Fr a 森一弘著<br>2冊のうち1冊が貸出中        | 扶桑社                             | 201… 10(所藏中)97845940…  |

④ 本のタイトルをクリックすると、より詳細な情報が表示されます。
画面を下にスクロールしてください。

| ホーム         | 新着資料     | 資料検索         | 雑誌タイトル索引                    | 雑誌・新聞目録                | ブックリスト | カレンダー    | 聖三木図書館HP        |
|-------------|----------|--------------|-----------------------------|------------------------|--------|----------|-----------------|
|             |          |              |                             |                        |        |          | すべての機能を見る       |
| « 検索結果に戻る   |          |              |                             |                        |        | 《前の資料へ 2 | / 332 件 次の資料へ » |
|             |          | すべてのい        | のちを守るたる                     | め 教皇フラン                | √シスコ訪E | l講話集     |                 |
| すべてのい       | のちを      | 教皇フランシス      | コ 述 ; カトリック中央               | 協議会出版部 編               |        |          |                 |
| 守るた         | め        | カトリック中央は     | 協議会                         |                        |        |          |                 |
| 教皇フランシスコ計   | 田講話集     | 2020.1       |                             |                        |        |          |                 |
|             |          | 978487750223 | 2                           |                        |        |          |                 |
|             |          | 表紙画像は「紀伊國馬   | 書店」のものを使用していま               | इ. क.                  |        |          |                 |
|             |          | 画像をクリックする。   | 2紀伊國屋書店のオンラインス              | ストアの詳細ページを表示           | します。   |          |                 |
|             |          | 資料のURL: http | os://seimiki.opac.jp/opac/H | lolding_list?rgtn=6203 | 91513  |          |                 |
| ACTICO AREA |          |              |                             |                        |        |          |                 |
|             |          |              |                             |                        |        |          |                 |
| 3冊のうち1冊が貸出  | <b>P</b> |              |                             |                        |        |          |                 |
| ▶ 詳しい情報を表示  | する       |              |                             |                        |        |          |                 |
|             |          |              |                             |                        |        |          |                 |

⑤ 「本の登録番号」は以下のように表示されています。

オンラインでの貸出を希望される方は、620から始まる番号を「貸出申込フォーム」に記入してください。

もし複数表示されている場合は、どれか一つをご記入ください。

| 3冊のうち1冊が貸出中    |      |      |         |         |                 |
|----------------|------|------|---------|---------|-----------------|
| ▶詳しい情報を表示する    | 5    |      |         |         |                 |
| ■ 所蔵一覧         |      |      |         |         |                 |
| 所蔵: <b>3</b> 冊 |      |      |         |         |                 |
|                |      |      |         |         | 並べ替える: 最初の並び順 > |
| 登録番号           |      |      |         |         |                 |
| 分類記号1          | 著者記号 | 補助記号 | 新着/一階書庫 | 配架場所コード |                 |
| 1 620391801    |      |      |         |         |                 |
| 198.2          | Fr   | С    | 10 (新着) |         |                 |
| 貸出中            |      |      |         |         |                 |
| 2 620391522    |      |      |         |         |                 |
| 198.2          | Fr   | b    | 10 (新着) |         |                 |
|                |      | 1    |         |         |                 |
| 3 620391513    |      |      |         |         |                 |
| 198.2          | Fr   | а    | 10 (新着) |         |                 |
|                |      |      |         |         |                 |
|                |      |      |         |         |                 |

不明な点がありましたら、受付時間内(木曜・祝日・毎月末日除く 11:30~16:00)に電話にて お問合せください。

聖三木図書館 TEL: 03-3262-0364